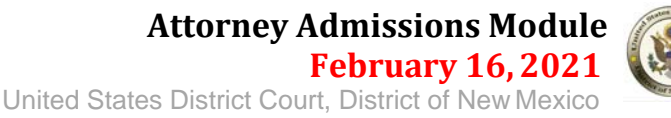

The instructions below will provide you with the steps required to apply to be admitted to practice in the District of New Mexico.

**NOTE:** A PACER account is required

**1.** Navigate to PACER: <u>https://pacer.uscourts.gov</u> and Click **Log in to** in the top right corner.

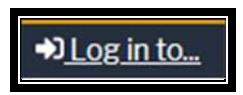

2. Click the **Manage PACER Account** button.

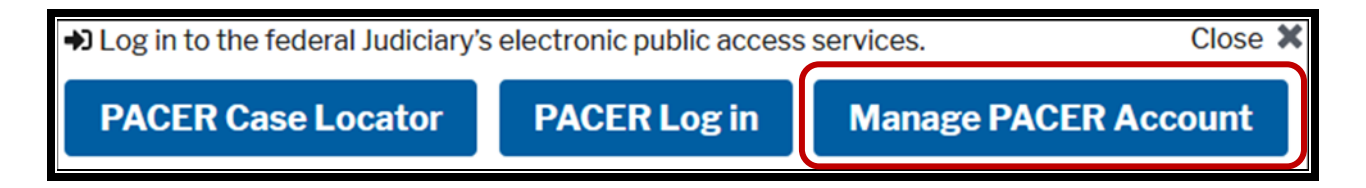

**3.** Enter your **PACER** Username and Password then click the Login button.

| Login     Required Informatio | n         |              |                    |         |
|-------------------------------|-----------|--------------|--------------------|---------|
| Username *                    |           |              |                    |         |
| Pacoword *                    |           |              |                    |         |
| Fassword *                    |           |              |                    | iii     |
| L                             | ogin      | Clear        | Cancel             |         |
| Need an Account               | t?   Forg | ot Your Pass | word?   Forgot Use | ername? |

4. Click the Maintenance tab, then click on Attorney Admissions/E-file Registration.

| Settings      | Maintenance        | Usage       |                                           |
|---------------|--------------------|-------------|-------------------------------------------|
| <u>Update</u> | Personal Informate | <u>tion</u> | Attorney Admissions / E-File Registration |
| <u>Update</u> |                    | ion         | Non-Attorney E-File Registration          |

5. For the Court Type, select **U.S. District Courts** and for Court select **New Mexico District Court**.

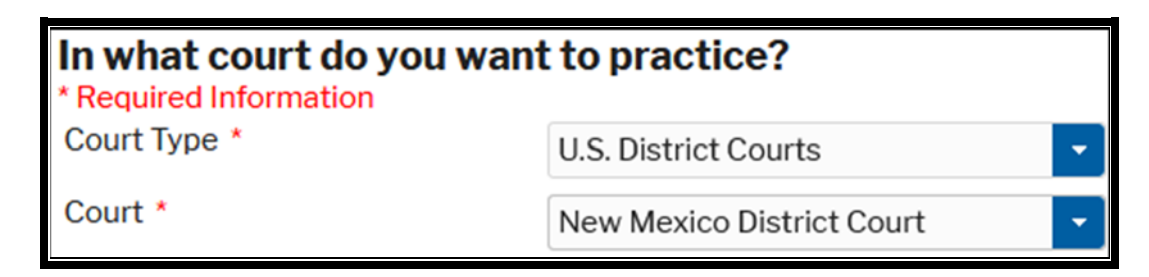

6. Next select the **Attorney Admissions and E-File** button.

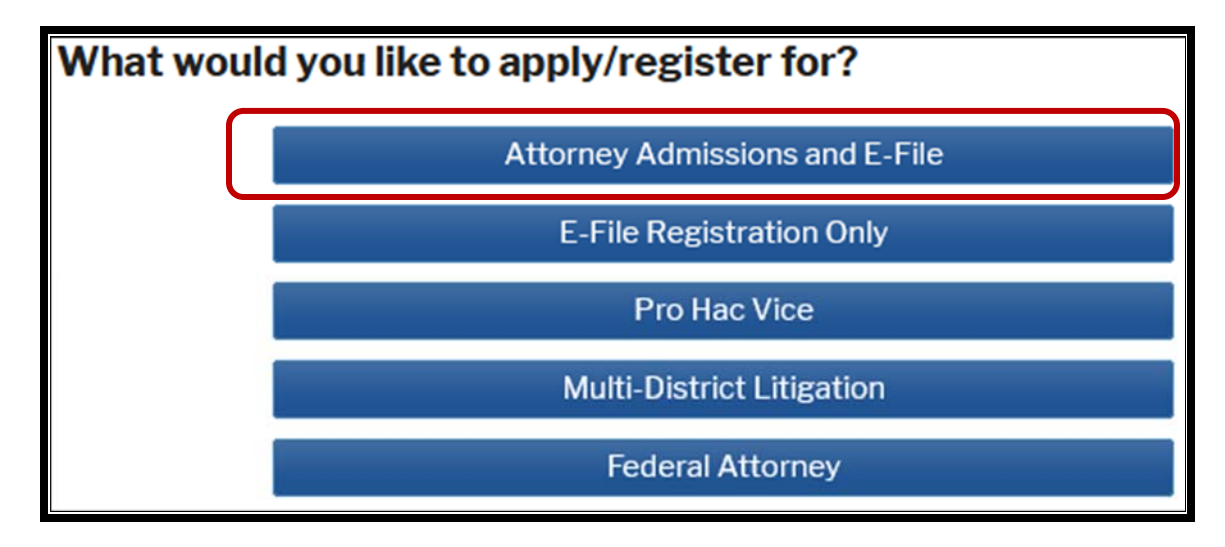

**7.** In the **Attorney Bar Information** section, as appropriate, select the box next to "I am admitted to the bar in one or more federal courts" and/or the box next to "I am admitted to the bar in one or more states".

**Note:** If you are admitted to practice in a NextGen Court your bar information for those Courts will be displayed.

| Attorney Bar Info                         | rmation                                                                                      |                        |                                                         |                                     |                              |                         |
|-------------------------------------------|----------------------------------------------------------------------------------------------|------------------------|---------------------------------------------------------|-------------------------------------|------------------------------|-------------------------|
| * Required Information                    |                                                                                              |                        |                                                         |                                     |                              |                         |
| FEDERAL BAR                               | <b>R INFORM</b><br>d to the bar                                                              | IATION<br>in one or mo | re federal courts.                                      |                                     |                              |                         |
| Our data indicates<br>of the following fe | Our data indicates that you have been admitted to the bar of the following federal court(s): |                        |                                                         | Enter information<br>on the left:   | for any federal co           | urt not listed in table |
| Verif                                     | ied Federal                                                                                  | Bar Informa            | tion                                                    | Addit                               | ional Federal Bar Ir         | nformation              |
| Federal Court                             | Bar ID                                                                                       | Bar<br>Status          | Date<br>Admitted                                        | Federal Court                       | Bar ID                       | Date<br>Admitted        |
| No verified fede                          | No verified federal bar data available.                                                      |                        | Click the "Add" button below to enter federal bar data. |                                     |                              |                         |
|                                           |                                                                                              |                        |                                                         |                                     | + Add                        |                         |
| STATE BAR IN                              | FORMAT<br>d to the bar                                                                       | ION<br>in one or mo    | re states.                                              | Enter information admitted to the b | n for any state(s) in<br>ar: | which you have been     |
|                                           |                                                                                              |                        |                                                         | Addi                                | tional State Bar In          | formation               |
|                                           |                                                                                              |                        |                                                         | State                               | Bar ID                       | Date<br>Admitted        |
|                                           |                                                                                              |                        |                                                         | Click the "Add" I                   | button below to en           | ter state bar data.     |
|                                           |                                                                                              |                        |                                                         |                                     | + Add                        |                         |

**8.** Enter **Additional Federal** or **State Bar Information** as appropriate by clicking the Add button.

| Enter Additional F | ederal Bar Information | Enter Additional | State Bar Information |
|--------------------|------------------------|------------------|-----------------------|
| Court              | TENTH CIRCUIT          | State            | Colorado              |
| Bar ID             | 123456                 | Bar ID           | 1234567               |
| Date Admitted      | 01/04/2021             | Date Admitted    | 01/04/2021            |
|                    | + Add Close            |                  | + Add Close           |

Once finished click the Close button.

**9.** The **Sponsoring Attorney** section is not a mandatory field. Leave this section blank it is not applicable.

| Sponsoring Attorney |                           |           |
|---------------------|---------------------------|-----------|
| Bar ID              | Jurisdiction Select Court |           |
| First Name          | Middle Name               | Last Name |

**10.** In the **Attorney Information** section, fill out the information appropriately.

| Attorney Information                                                                        |                      |  |  |
|---------------------------------------------------------------------------------------------|----------------------|--|--|
| Attorney Type (check all that apply) * 🔽 Civil                                              | Criminal Bankruptcy  |  |  |
| Have you ever been disbarred/censured/denied ad                                             | Imission? * Yes   No |  |  |
| Do you have any disciplinary actions pending? *                                             | 🔿 Yes 💿 No           |  |  |
| Have you ever been convicted of a felony? *                                                 | 🔿 Yes 💿 No           |  |  |
| Fee Acknowledgment *                                                                        |                      |  |  |
| <ul> <li>I acknowledge that I will be charged an admission fee if I am admitted.</li> </ul> |                      |  |  |
| I request that the admission fee be waived for the following reason:                        |                      |  |  |

**11.** Next is the **Additional Attorney Information Required by Court**. These questions are mandatory and must be answered as directed.

After completion, click the Next button.

| Additional Attorney Information Required by Court                                                                                                    |  |
|----------------------------------------------------------------------------------------------------|--|
| Do you certify that you are an attorney and meet all the eligibility requirements to be a member of the Court's bar? (Indicate Yes/No) *                                                                                  |  |
| Yes                                                                                                    |  |
| Do you certify that you are in good standing in all attorney licensing jurisdictions of courts to which you have been admitted and you agree to provide any Certificate of Good Standing anytime the court requests it? * |  |
| Yes                                                                                                    |  |

**12.** Enter the information required in the **Filer Information** section.

Check the "*I acknowledge that I am submitting the e-file registration for the individual listed above.*" You can also use a different address, or leave the box unchecked to pull in the address information already on file.

**Title** is not required.

| Filer I                | Information                                                                                                    |                                                                        |  |
|------------------------|----------------------------------------------------------------------------------------------------|------------------------------------------------------------------------|--|
| * Requ                 | uired Information                                                                                                    |                                                                        |  |
| Role in Court<br>Title |                                                                                                    | Attorney                                                               |  |
|                        |                                                                                                    | Select a title or enter your own                                       |  |
| Name                   |                                                                                                    | William Robinson                                                       |  |
| >                      | I acknowledge that I am submitting the e-file registration for the individual listed<br>above. Note: If more than one individual uses this account, you must create a new PACER<br>account for the individual who needs e-filing privileges, if she or he does not already have<br>one. * |                                                                        |  |
| Pleas<br>your (        | e verify your add<br>CSO account.                                                                                                    | ress. You may also enter a different address from the one provided for |  |
|                        | Use a different address. Checking this will clear the address fields below.                                                                                                    |                                                                        |  |

**13.** If applicable, enter information as needed in the **Additional Filer Information** section.

| Additional Filer Information                                |              |  |  |
|-------------------------------------------------------------|--------------|--|--|
| Already Admitted at<br>Court<br>Court Bar ID                | Select Court |  |  |
| Other Names Used                                            |              |  |  |
| Most Recent Case<br>(in court where you<br>are registering) |              |  |  |

**14.** In the **Deliver Method and Formatting** section, verify your email address.

If you need to change this, click the box "Use a different email."

Select the **Email Frequency** that you prefer (At Time of Filing or Daily Summary Email).

Select the **Email Format** you prefer – this is typically HTML, but if your email program cannot process HTML you can select text only. Then click the Next button.

| Delivery Method and Formatting                                                  |                              |  |  |
|---------------------------------------------------------------------------------|------------------------------|--|--|
| Use a different email. Checking this will clear the primary email fields below. |                              |  |  |
| Primary Email *                                                                 | email@gmail.com              |  |  |
| Confirm Email *                                                                 | email@gmail.com              |  |  |
| Email Frequency *                                                               | At The Time of Filing (One I |  |  |
| Email Format *                                                                  | HTML -                       |  |  |

**15.** Verify your **Payment Information**. Make any changes as needed, then click Next.

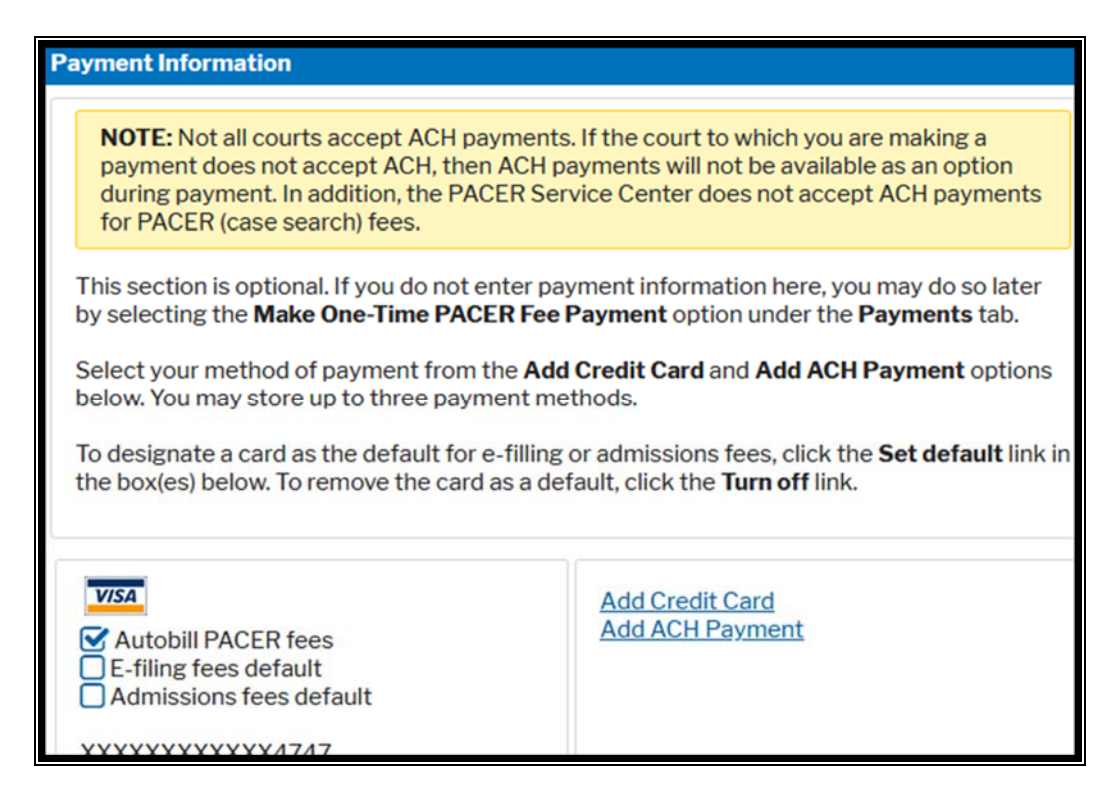

**16.** On the next screen, click the box "*Acknowledgment of Policies and Procedures for Attorney Admissions.*"

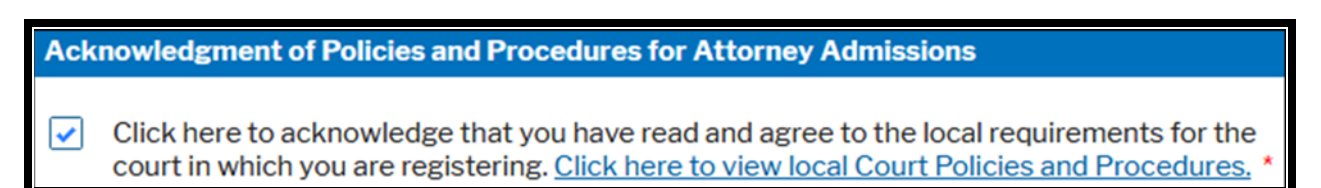

**17.** In the **E-Filing Terms of Use**, review the conditions, then click both boxes:

"Click here to acknowledge that you have read and agree to the terms and conditions above, and this constitutes your signature for registration."

"Click here to acknowledge that you have read and agree to the local requirements for the court in which you are registering."

Then click Submit.

| E-Filing Terms of Use                                                                                                    |          |
|----------------------------------------------------------------------------------------------------|----------|
| Attorney E-filing Terms and<br>Conditions                                                                                                    | ^        |
| <ul> <li>I agree that a filing or submission made with my judiciary e-filing login and password constitutes my signature for all purposes, including the Federal Rules of Procedure and the local rules of the court(s) where I am filing, and shall have the same force and effect as if I had affixed by signature on a paper document being filed or submitted.</li> <li>I agree that a filing or submission made with my judiciary e-filing login and password constitutes my affirmation that I am admitted to practice in the court(s) where I am filing, or am permitted to make an appearance in those court(s) in accordance with local requirements, and that I am attorney holding a current and valid license to practice law.</li> <li>I agree to adhere to the local rules, orders, policies, and procedures governing electronic filing promulgated by the court(s) where I have filing privileges.</li> <li>I must pay for any fees incurred for transactions made in CM/ECF in accordance with applicable statutes and fee schedules.</li> <li>I agree to protect the security of my password.</li> <li>I will change my password through my judiciary e-filing account if I suspect it has been compromised and immediately notify the affected court(s). I am aware that I may be sanctioned for failure to comply with this provision.</li> </ul> | >        |
| <ul> <li>Click here to download a printable version of the Attorney E-filing Terms and Conditions</li> <li>Click here to acknowledge that you have read and agree to the terms and conditions above, and this constitutes your signature for registration. *</li> <li>Click here to acknowledge that you have read and agree to the local requirements for th court in which you are registering. <u>Click here to view local Court Policies and Procedures</u></li> </ul>                                                                                                    | e .      |
| Your e-file registration will be processed by the selected court. You will receive an email<br>notification from the selected court regarding the status of your admissions and registration<br>well as any additional information or instructions at the email address provided.<br>Note: We protect the security of your information during transmission using Secure Socke<br>Layer (SSL) software, which encrypts information you submit.                                                                                                    | as<br>ts |
| Submit Back Reset Cancel                                                                                                    |          |

**18.** Next you will see the confirmation page, click Done.

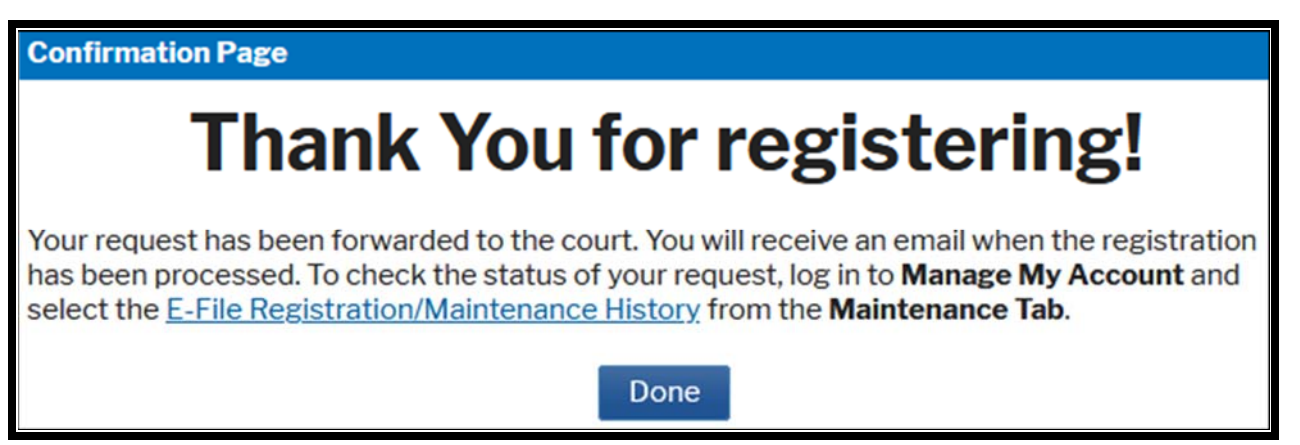

You will be returned to the Maintenance tab. The Attorney Admission process is now complete.

The court will receive the admission application and once it is processed, the attorney will be notified.

For information on admission, payment or status, please submit your requests to attorneyadmissions@nmd.uscourts.gov.